# **Relazione del programma di Matematica:**

Massimi e minimi relativi.

## Vincoli imposti dal problema :

Di una funzione aritmetica calcolare:Massimi e Minimi relativi ,e disegnare il grafico della funzione.

## Specifiche integrate :

Per conoscere i massimi e i minimi di una funzione ,si può scegliere una delle otto funzioni predefinite oppure inserirne una qualsiasi funzione nella opportuna text.

Per trovare la Y corrispondente alla X ,uso la formula delle celle di EXCEL ,dove la X corrisponde alla cella  $A_1$  (1,1) e la Y alla cella  $A_2$  (1,2).Quindi inserendo nella formula della cella (1,2) ,la stringa " =  $A_1$  + 1"è come se scrivessimo :y = x + 1 al cambiare di  $A_1$  avremo in corrispondenza una Y , nella cella (1,2) basterà leggerla e stampare il punto corrispondente sulla picture.

Per distinguere un massimo da un minimo analizzeremo contemporaneamente 3 y. La y precedente (Yp)acquisisce il valore in X-STEP, la y successiva (Ys) acquisisce il valore in X+STEP.

Se Yp e Ys sono minori di y ,abbiamo un massimo ,se sono tutte e due maggiori è un minimo,altrimenti è un qualsiasi punto.

Quando vengono trovati i punti stazionari si evidenziano con un punto rosso ,dopo di ciò inseriamo nella lista1 della Form2 una " M " per i massimi e una " m " per i minimi ,con le rispettive coordinate arrotondate ad "Arrotonda" cifre decimali.

L'opzione "Area di validità grafico " permette di inserire il massimo numero visualizzabile sugli assi così ingrandisce l' immagine sull'origine degli assi.

| Nome        | I | 0 | L | Descrizione                              | Тіро              |
|-------------|---|---|---|------------------------------------------|-------------------|
| Х           |   | > |   | Coordinata X                             | Single            |
| У           |   | > |   | Coordinata Y                             | Single            |
| maxF        |   |   | < | massimo nummero visualizabile sugli assi | Integer           |
| Arrotonda   |   |   | > | massimo nummero di cifre decimalida      | Integer           |
| funzione    |   |   |   | Testo della funzione                     | String            |
| ур          |   |   | > | y precedente                             | Single            |
| ys          |   |   | > | y successiva                             | Single            |
| Applicazine |   |   | > | Applicazine EXCEL                        | Excel.Application |
| Libro       |   |   | > | Libro di EXCEL                           | Excel.Workbook    |
| Foglio      |   |   | > | Foglio di EXCEL                          | Excel.Worksheet   |

## Struttura dati:

Queste variabili sono dichiarate nella sezione generale della Form1.

Legenda I = input, O = output, L = lavoro

## Codice: form1

Dim x As Single Dim y As Single Dim maxF As Integer Dim Arrotonda As Integer Dim funzione As String 'Dichiara variabili oggetto per gli oggetti Application, Workbook e Worksheet 'di Microsoft Excel. Dim Applicazine As Excel.Application Dim Libro As Excel.Workbook Dim Foglio As Excel.Worksheet

Private Sub Command1\_Click() Form\_Load Textformula.Enabled = True Textformula.SetFocus Textformula.Text = "Y=" Textformula.SelStart = 2 End Sub

Private Sub Form\_Load() 'Assegna alle variabili dei riferimenti all'oggetto. 'Utilizza metodi Add per creare nuovi oggetti Workbook e Worksheet. Set Applicazine = New Excel.Application Set Libro = Applicazine.Workbooks.Add Set Foglio = Libro.Worksheets.Add Dim i As Integer Arrotonda = 5maxF = 10For i = 1 To 8 Option1(i).Value = False Next i Textformula.Enabled = False End Sub Private Sub Mnu1\_Click(Index As Integer) Dim i As Integer Select Case Index Case 1 Picture1.Cls For i = 1 To 8 Option1(i).Value = False Next i Textformula.Text = "" Textformula.Enabled = False Mnu2(2).Enabled = False funzione = "" Case 2 'Chiude Microsoft Excel con il metodo Quit. Libro.Saved = True Applicazine.Quit

'Rilascia gli oggetti. Set Applicazine = Nothing Set Libro = Nothing Set Foglio = Nothing End End Select End Sub Private Sub Mnu2\_Click(Index As Integer) Select Case Index Case 1 Call DisegnaFunzione Case 2 Call DisegnaMAXmin End Select End Sub Private Sub Mnu3\_Click(Index As Integer) Select Case Index Case 1 maxF = InputBox("Inserisci il massimo nummero visualizabile sugli assi.", "Area di validità del grafico") Case 2 Arrotonda = InputBox("Inserisci il massimo nummero di cifre decimalida usare.", "Arrotondamento valori") End Select End Sub Private Sub Option1\_Click(Index As Integer) Textformula.Enabled = False Select Case Index Case 1 funzione = "=A1^3-3\*A1^2+4" Textformula.Text = "Y= $x^3-3*x^2+4$ " Case 2 funzione =  $=A1/(A1^{2}+4)$ " Textformula.Text =  $"Y=x/(x^2+4)"$ Case 3 funzione =  $=(A1^2)^{(1/3)}+2*A1^{(1/5)}-3"$ Textformula.Text =  $"Y=(x^2)^{(1/3)}+2*x^{(1/5)}-3"$ Case 4 funzione = "=A1^4-2\*A1^2" Textformula.Text = "Y= $x^4-2*x^2$ " Case 5 funzione =  $(A1^3+10^*A1)/(A1^2+1)''$ Textformula.Text =  $''Y = (x^3+10^*x)/(x^2+1)''$ Case 6 funzione =  $(A1-1)/(A1^2-2*A1+2)$ Textformula.Text =  $"Y=(x-1)/(x^2-2*x+2)"$ Case 7 funzione =  $(A1^2+1)/(A1-1)''$ 

```
Textformula.Text = "Y=(x^2+1)/(x-1)"
  Case 8
    funzione = =COS(A1)/(1-COS(A1))"
    Textformula.Text = "Y=COS(x)/(1-COS(x))"
End Select
End Sub
Public Sub DisegnaFunzione()
On Error GoTo GestioneErrori
Dim i As Integer
If Textformula.Enabled = True Then
  funzione = Right(Textformula.Text, Len(Textformula.Text) - 1)
  For i = 2 To Len(funzione)
    If StrComp(Mid(funzione, i, 1), "x", vbTextCompare) = False Then
       funzione = Mid(funzione, 1, i - 1) & "A1" & Right(funzione, Len(funzione) - i)
    End If
  Next i
End If
Call DisegnaAssi
Foglio.Cells(1, 2).Formula = funzione
For x = -maxF To maxF Step 0.005
  Foglio.Cells(1, 1) = x
  y = CSng(Foglio.Cells(1, 2))
  If Abs(y) < maxF Then
    Picture1.PSet (x, y), RGB(0, 0, 255)
  End If
Next x
Mnu2(2).Enabled = True
Exit Sub
GestioneErrori:
' Verifica la presenza dell'errore, quindi visualizza il messaggio.
Resume Next
End Sub
Public Sub DisegnaMAXmin()
Dim yp As Single
Dim vs As Single
Dim MAX As Integer
Dim min As Integer
Dim i As Integer
For i = 2 To Len(funzione)
  If Mid(funzione, i, 2) Like "A?" = True Then
    funzione = Mid(funzione, 1, i - 1) & "A1" & Right(funzione, Len(funzione) - i - 1)
  End If
Next i
Foglio.Cells(1, 2).Formula = funzione
For i = 2 To Len(funzione)
  If Mid(funzione, i, 2) Like "A?" = True Then
    funzione = Mid(funzione, 1, i - 1) & "A2" & Right(funzione, Len(funzione) - i - 1)
  End If
Next i
```

```
Foglio.Cells(2, 2).Formula = funzione 'precedente
For i = 2 To Len(funzione)
  If Mid(funzione, i, 2) Like "A?" = True Then
    funzione = Mid(funzione, 1, i - 1) & "A3" & Right(funzione, Len(funzione) - i - 1)
  End If
Next i
Foglio.Cells(3, 2).Formula = funzione 'successiva
Form2.Show
Form2.List1.Clear
For x = -maxF To maxF Step 0.005
  Foglio.Cells(1, 1) = x
  Foglio.Cells(2, 1) = x - 0.005
  Foglio.Cells(3, 1) = x + 0.005
  y = CSng(Foglio.Cells(1, 2))
  yp = CSng(Foglio.Cells(2, 2))
  ys = CSng(Foglio.Cells(3, 2))
  If yp < y And ys > y Or yp > y And ys < y Then
  ElseIf yp < y And ys < y Then
    Picture 1. DrawWidth = 5
    Picture1.PSet (x, y), RGB(255, 0, 255)
    MAX = MAX + 1
    Form2.List1.AddItem "M" & CStr(MAX) & " ( " & CStr(Round(x, Arrotonda)) & "; " &
CStr(Round(y, Arrotonda)) & ")"
  ElseIf yp > y And ys > y Then
    Picture 1. DrawWidth = 5
    Picture1.PSet (x, y), RGB(255, 0, 255)
    \min = \min + 1
    Form2.List1.AddItem "m" & CStr(min) & " ( " & CStr(Round(x, Arrotonda)) & "; " &
CStr(Round(y, Arrotonda)) & ")"
  End If
  Picture 1. DrawWidth = 1
Next x
End Sub
Public Sub DisegnaAssi()
Dim i As Double
Picture1.Cls
Picture1.Scale (-maxF, maxF)-(maxF, -maxF)
Picture1.Line (-maxF, 0)-(maxF, 0)
Picture1.Line (0, -maxF)-(0, maxF)
Picture 1. Font. Size = 7.5
For i = -maxF To maxF Step maxF / 10
  Picture1.CurrentX = i
  Picture1.CurrentY = 0
  Picture1.Line (i, -maxF / 100)-(i, maxF / 100), RGB(255, 0, 0)
  Picture1.CurrentX = i
  Picture1.CurrentY = 0
  Picture1.Print Round(i, 2)
  Picture1.CurrentX = 0
  Picture1.CurrentY = i
  Picture1.Line (-maxF / 100, i)-(maxF / 100, i), RGB(255, 0, 0)
```

```
Marco Cibelli
```

Picture1.CurrentX = 0 Picture1.CurrentY = i If i = 0 Then Else Picture1.Print Round(i, 2) End If Next i Picture1.Font.Size = 8 Picture1.CurrentX = -(maxF / 20) Picture1.CurrentY = maxF Picture1.Print "y" Picture1.CurrentX = maxF - (maxF / 10) Picture1.CurrentY = (maxF / 20) Picture1.Print "x" End Sub

## Codice:form2

**Option Explicit** 

Private Sub Command1\_Click() Unload Me End Sub

Private Sub Form\_Activate() Textformula.Text = Form1.Textformula.Text End Sub

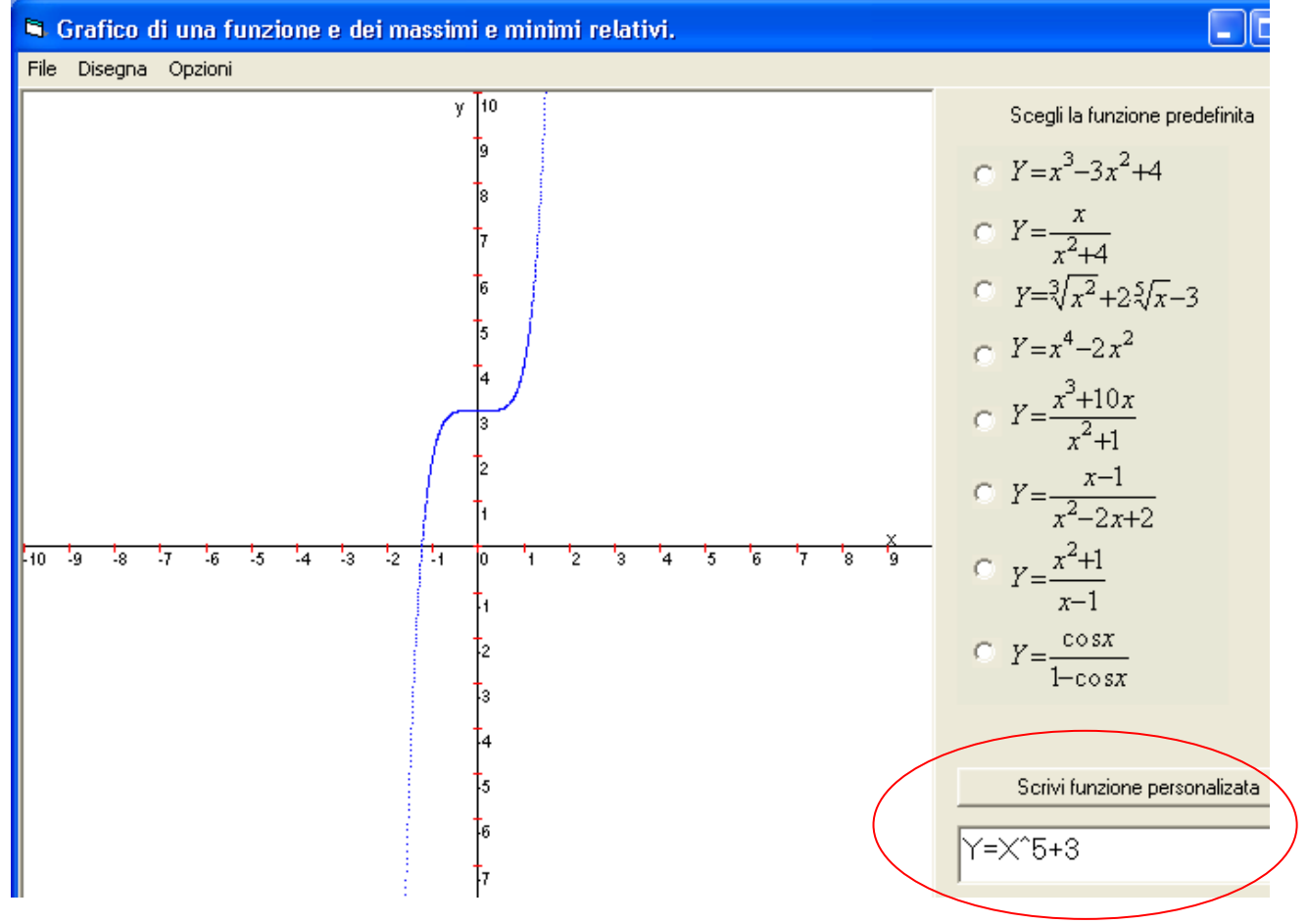

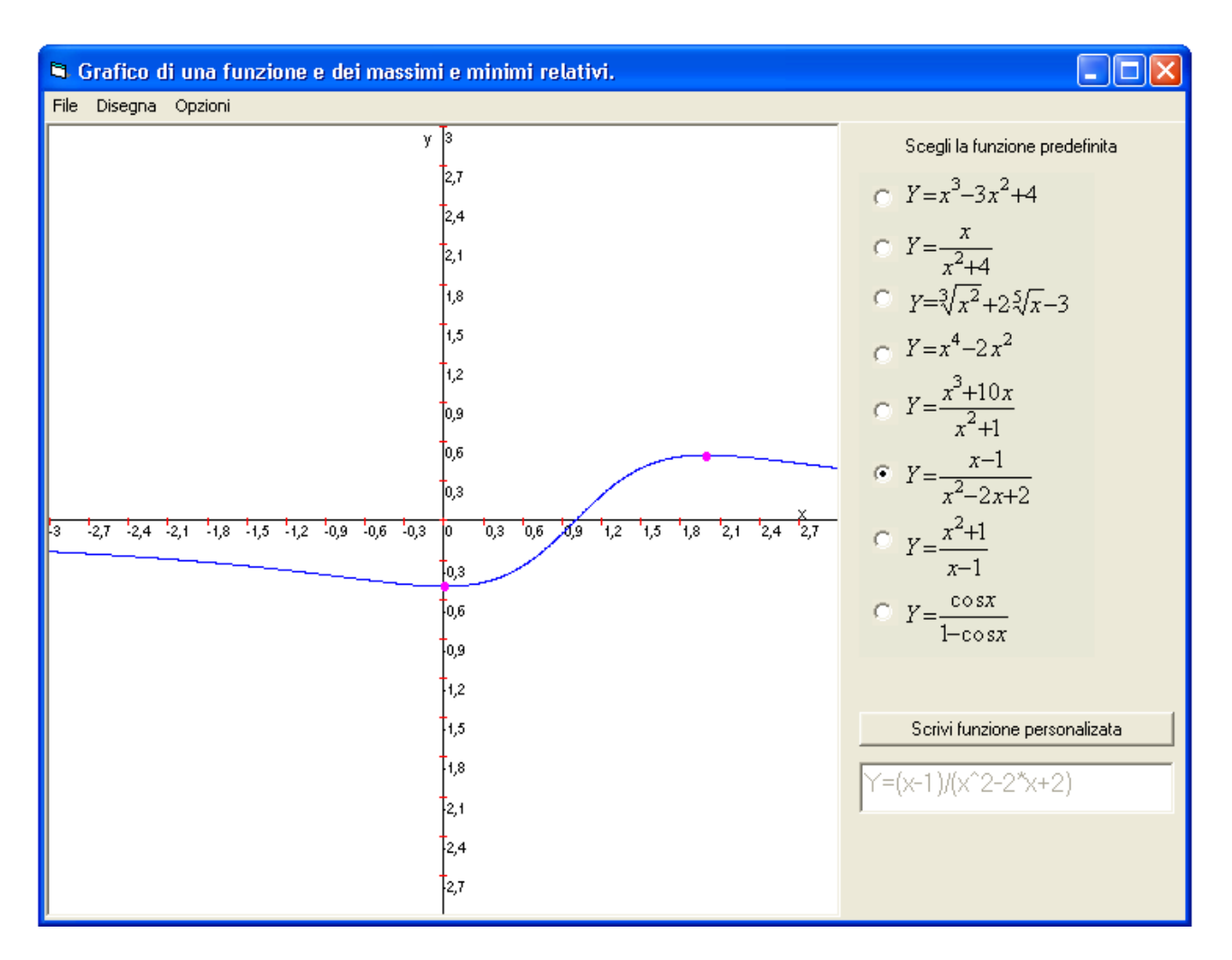

#### Form2

|                                                              | Menu Form1                                                                                                    |
|--------------------------------------------------------------|----------------------------------------------------------------------------------------------------|
| Massimi e minimi.           m1 (0:-0,5)           M1 (2:0,5) | <ul> <li>Grafico di una</li> <li>File Disegna Opzior</li> <li>Ricomincia</li> <li>Esci F4</li> <li>Grafico di una funzione e de</li> <li>File Disegna Opzioni</li> <li>Funzione CTRL+F</li> <li>Massimi e minimi CTRL+M</li> <li>I una funzione e dei massim</li> </ul> |
| Y=(x-1)/(x^2-2*x+2) Torna al grafico                         | Opzioni<br>Area di validità del grafico<br>Arrotondamento valori                                                                                                    |

Firma\_\_\_\_\_

. .

× **T**